## VPN

Detailed instructions for installing the AnyConnect Security Mobile client on various devices may be found at: http://access2.nku.edu/view/.

## **Installing vSphere at Home**

vSphere Client is available for you to install on your home computers for academic use.

- 1. Using AnyConnect, make a vpn connection with NKU. Instructions for initiating the connection may be found at: http://it.nku.edu/students/networks/vpn.php
- 2. In your web browser, go to the NKU vSphere Center https://coevcenter1.hh.nku.edu.

| 4 | You have asked Firefox to connect securely to <b>coevcenter1.hh.nku.edu</b> , but we can't confirm the<br>your connection is secure.                                                      |
|---|----------------------------------------------------------------------------------------------------|
|   | Normally, when you try to connect securely, sites will present trusted identification to prove that you<br>are going to the right place. However, this site's identity can't be verified. |
|   | What Should I Do?                                                                                                    |
|   | If you usually connect to this site without problems, this error could mean that someone is trying to<br>impersonate the site, and you shouldn't continue.                                |
|   | Get me out of here!                                                                                                    |
|   | Technical Details                                                                                                    |

3. Accept the SSL certificate to allow the untrusted connection to continue.

| ~2 | You have asked Firefox to connect securely to <b>coevcenter1.hh.nku.edu</b> , but we can't confirm that<br>your connection is secure.                                                                                |
|----|----------------------------------------------------------------------------------------------------|
|    | Normally, when you try to connect securely, sites will present trusted identification to prove that you<br>are going to the right place. However, this site's identity can't be verified.                            |
|    | What Should I Do?                                                                                                    |
|    | If you usually connect to this site without problems, this error could mean that someone is trying to<br>impersonate the site, and you shouldn't continue.                                                           |
|    | Get me out of here!                                                                                                    |
|    | Technical Details                                                                                                    |
|    | I Understand the Risks                                                                                                    |
|    | If you understand what's going on, you can tell Firefox to start trusting this site's identification. <b>Ever</b><br>if you trust the site, this error could mean that someone is tampering with your<br>connection. |
|    | Don't add an exception unless you know there's a good reason why this site doesn't use trusted<br>identification.                                                                                                    |

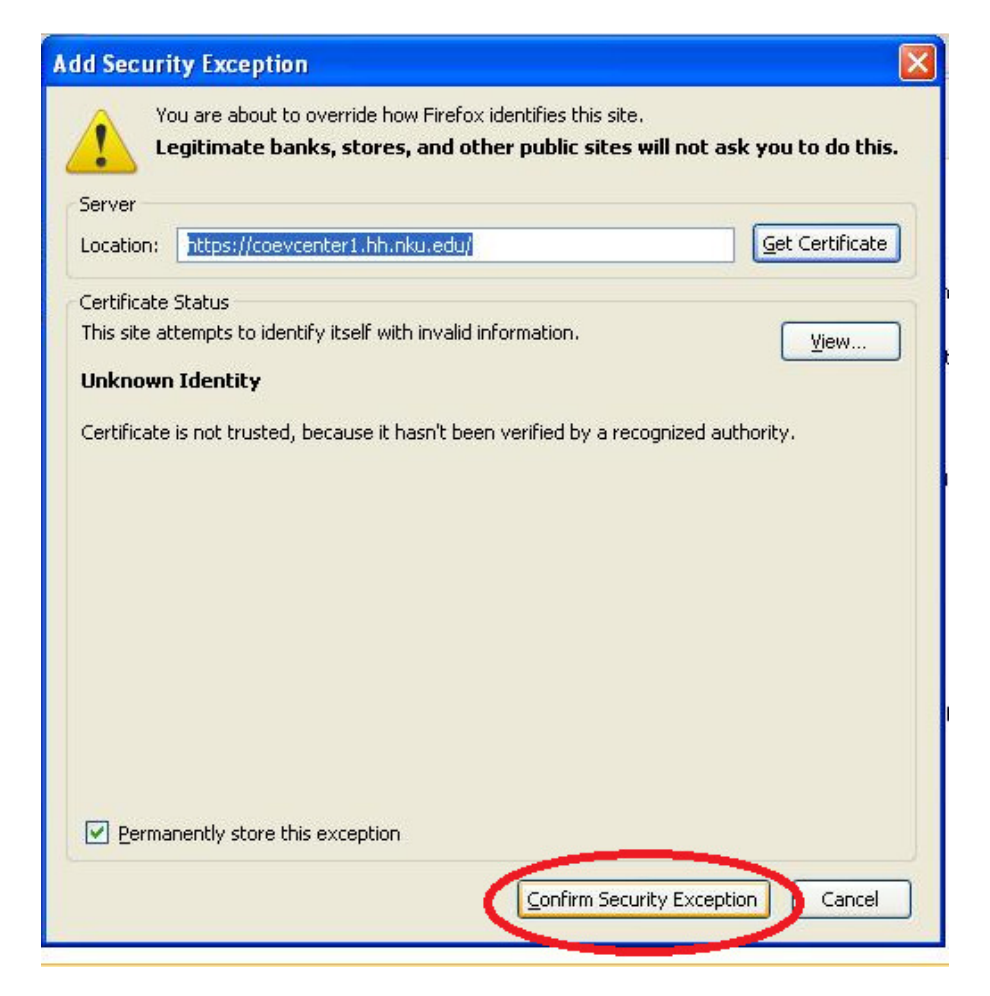

4. Click on the "Download vSphere client" link.

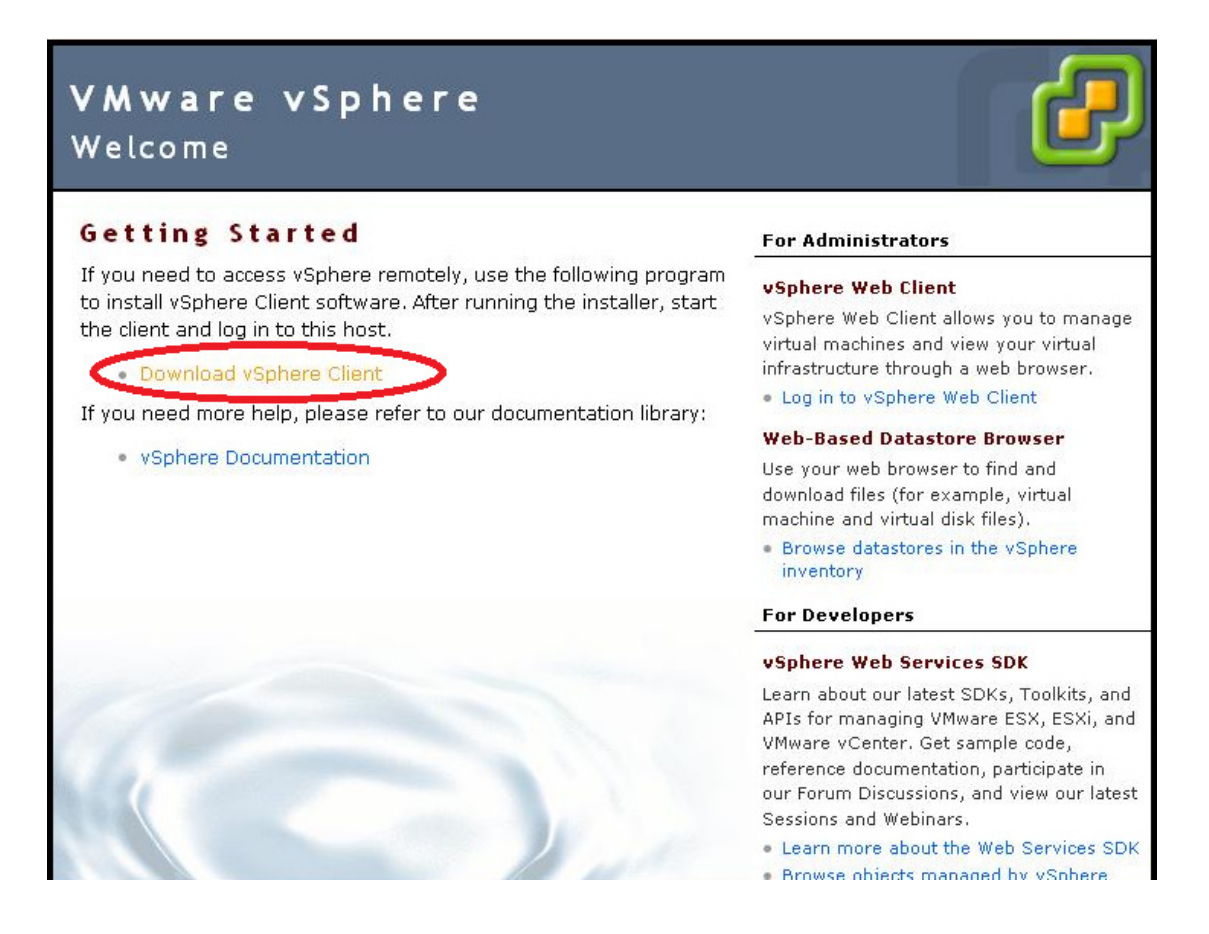

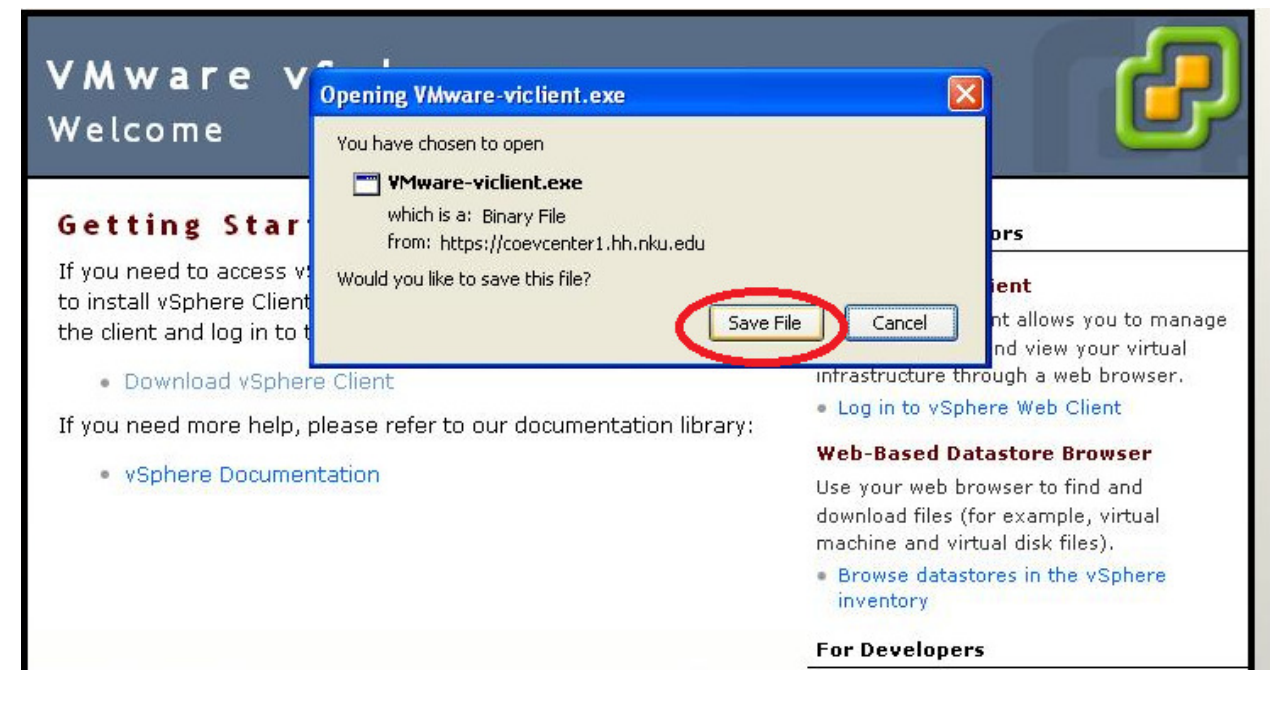

5. Run the downloaded executable and follow the prompts to install it.

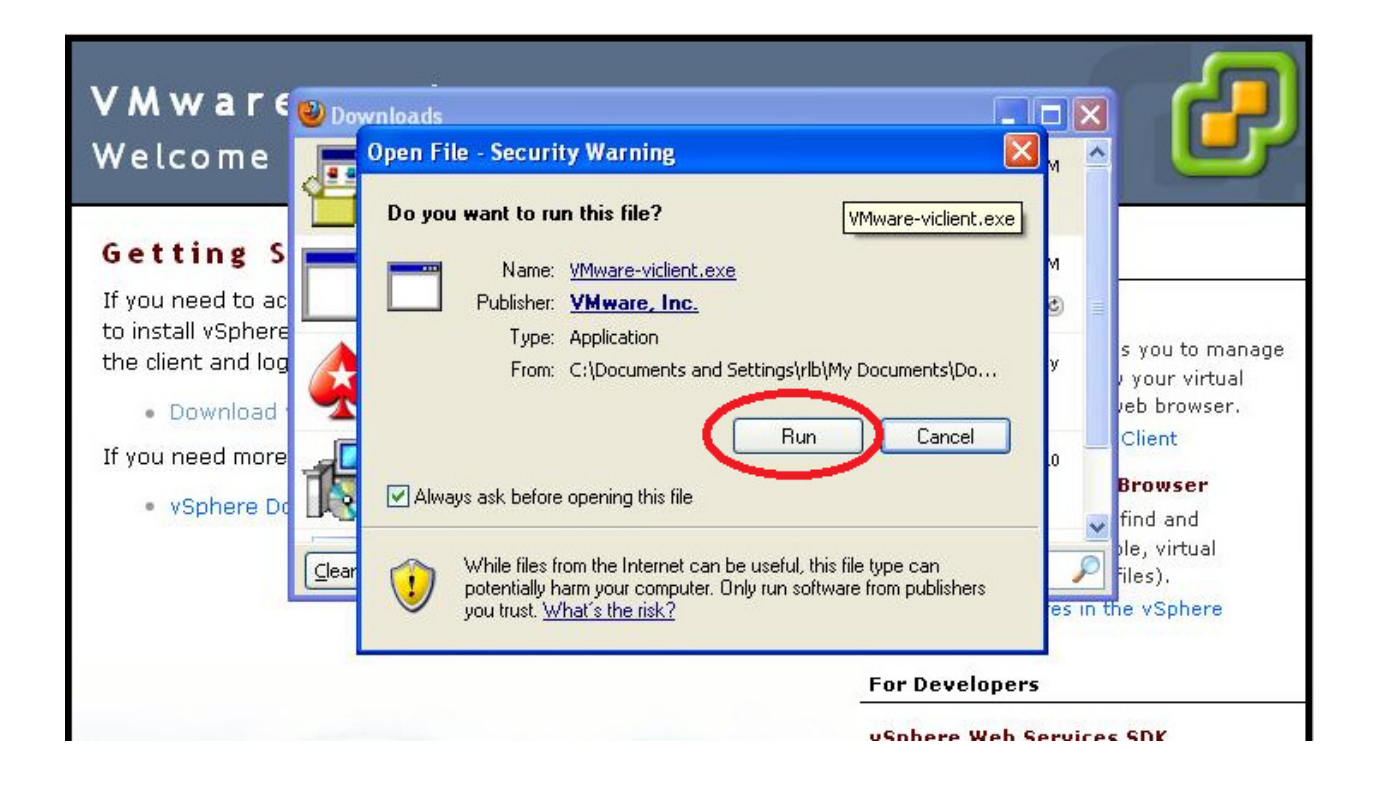

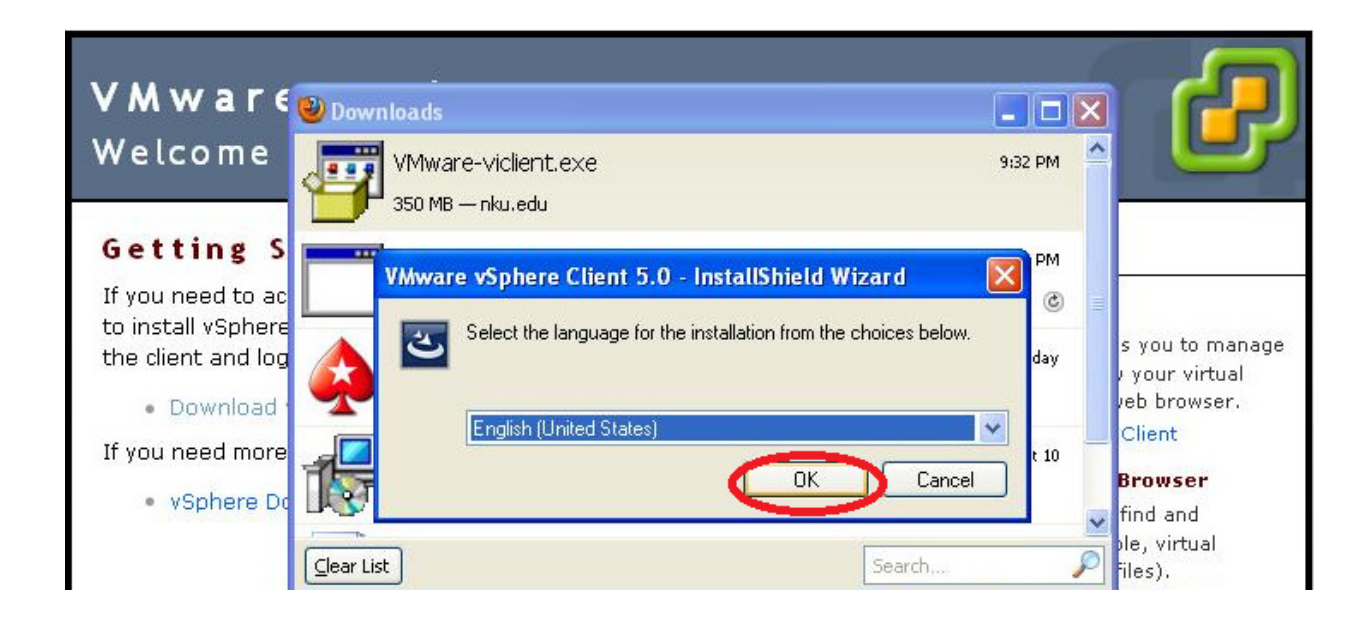

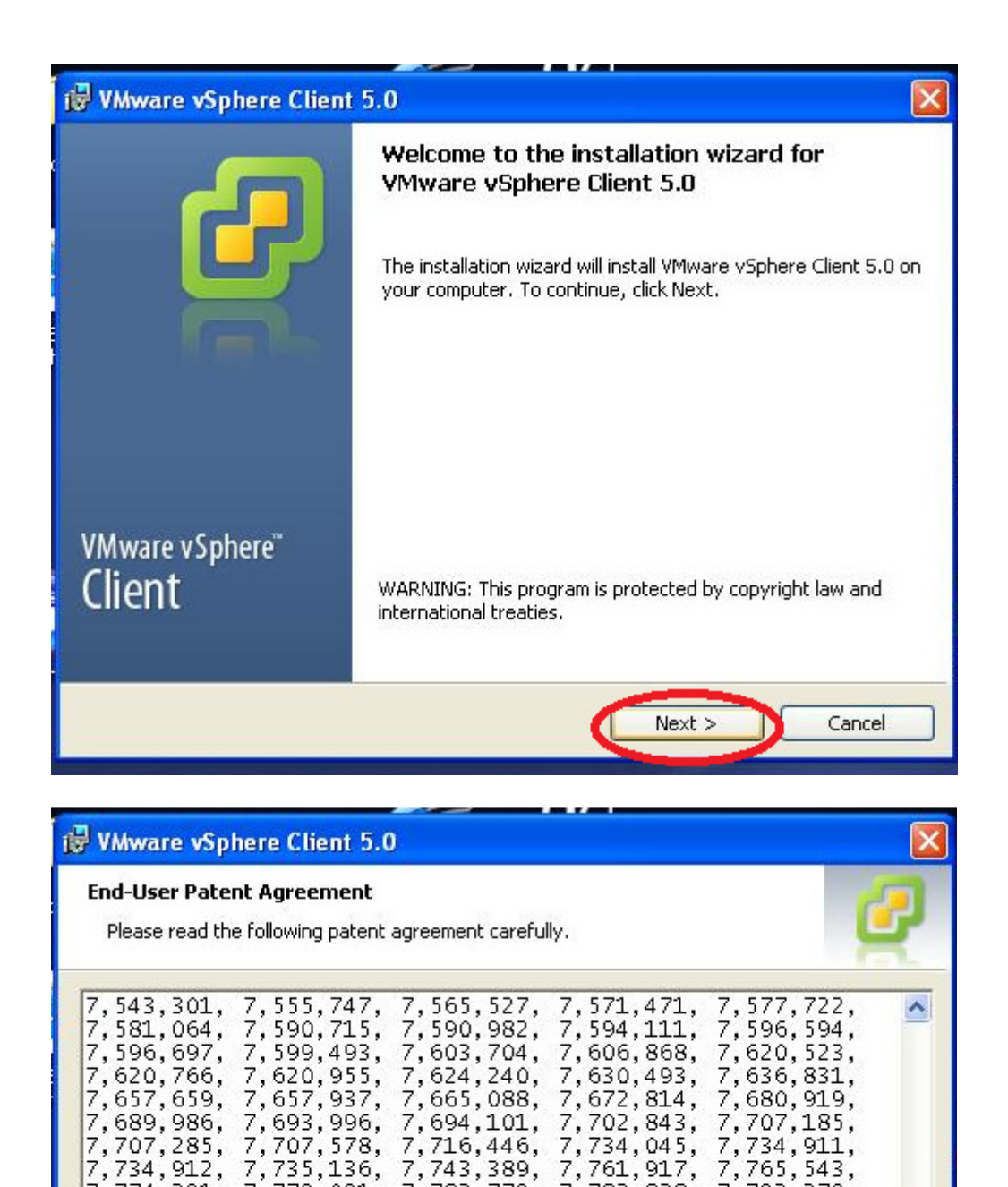

7,779,091, 7,801,703, 7,823,145,

7,840,790,

7,853,744,

7,921,197, 7,925,850; patents pending.

7,774,391, 7,797,748,

7,814,495,

7,831,773,

7,849,098,

7,783,779, 7,802,000, 7,831,661,

7,840,839,

7,853,960,

7,886,346, 7,890,754, 7,895,437, 7,908,646, 7,912,951,

< Back

7,856,637, 7,865,663, 7,869,967, 7,886,127,

7,783,838,

7,802,248, 7,831,739, 7,840,993,

7,856,419,

Next >

7,793,279,

7,805,676,

7,831,761,

7,844,954,

7,856,531,

7,886,148,

Cancel

| 뤻 VMware vSphere Client 5.0                                                                                                    |                         |
|----------------------------------------------------------------------------------------------------|-------------------------|
| License Agreement Please read the following license agreement carefully.                                                                                                    | Ø                       |
| VMWARE END USER LICENSE AGREEMENT                                                                                                    |                         |
| IMPORTANT-READ CAREFULLY: BY DOWNLOADING,<br>INSTALLING, OR USING THE SOFTWARE, YOU (THE INDIVID<br>OR LEGAL ENTITY) AGREE TO BE BOUND BY THE TERMS OF<br>THIS END USER LICENSE AGREEMENT ("EULA"). IF YOU DO<br>NOT AGREE TO THE TERMS OF THIS EULA, YOU MUST NOT<br>DOWNLOAD, INSTALL, OR USE THE SOFTWARE, AND YOU<br>MUST DELETE OR RETURN THE UNUSED SOFTWARE TO TH | DUAL<br>DF<br>O<br>HE S |
| ◎ I agree to the terms in the license agreement                                                                                                    |                         |
| I do not agree to the terms in the license agreement InstallShield <back next=""></back>                                                                                                    | Cancel                  |
| t₽ VMware vSphere Client 5.0                                                                                                    |                         |

| 😽 VMware vSphere Client 5.0                                                     |               |
|---------------------------------------------------------------------------------|---------------|
| <b>Destination Folder</b><br>Select the folder in which to install the product. | 2             |
| Install vSphere Client to:                                                      |               |
| C:\Program Files\VMware\Infrastructure\                                         | Change        |
| InstallShield                                                                   | Next > Cancel |

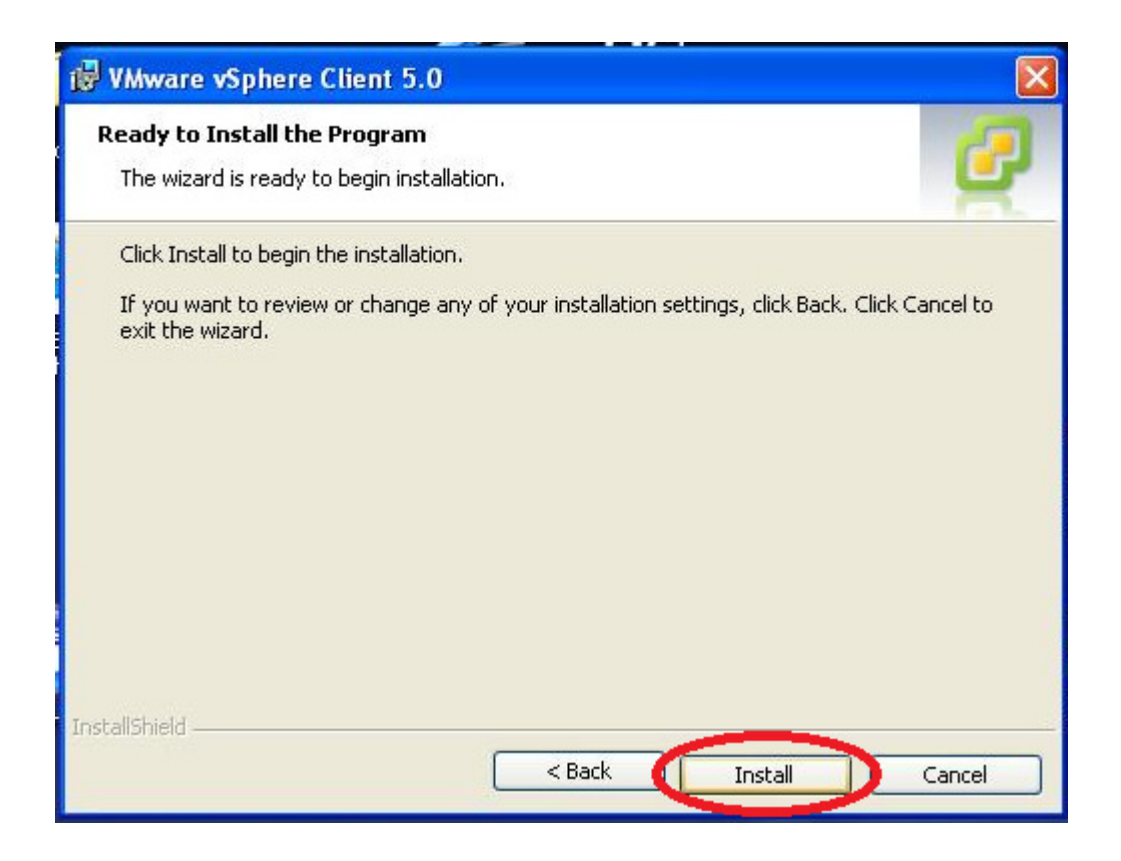

6. A launch shortcut icon will appear on your desktop.

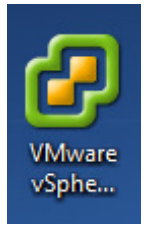

## Finding your VM in vSphere Client

1. Start vSphere Client by double-clicking on its icon or by selecting it from the Start menu. When it brings up a login window, set the hostname to coevcenter1.hh.nku.edu, then login with your NKU Windows user account and password.

| INAL P                                                                     |                                                                                 |
|----------------------------------------------------------------------------|---------------------------------------------------------------------------------|
| 💋 VMware vSphere Client                                                    |                                                                                 |
| vmware <sup>.</sup><br>VMware vSphere <sup></sup>                          |                                                                                 |
| Client                                                                     |                                                                                 |
| To directly manage a singl<br>To manage multiple hosts,<br>vCenter Server. | e host, enter the IP address or host name.<br>enter the IP address or name of a |
| IP address / Name:                                                         | coevcenter 1.hh.nku.edu 🗨                                                       |
| User name:                                                                 |                                                                                 |
| Password:                                                                  |                                                                                 |
|                                                                            | Use Windows session credentials                                                 |
|                                                                            | Login Close Help                                                                |

vSphere should bring up with a window that looks like the one below.

| Ø COEVCENTER1.h  | h.nku.edu - vSphere | Client               |                                      |                            |                              |                   |                           |           |
|------------------|---------------------|----------------------|--------------------------------------|----------------------------|------------------------------|-------------------|---------------------------|-----------|
| File Edit View I | nventory Administr  | ration Plug-ins      | Help                                 |                            |                              |                   |                           |           |
|                  | Home                |                      |                                      |                            |                              | <b>6</b> -        | Search Inventory          | Q         |
| Inventory        |                     | 5                    |                                      |                            |                              |                   |                           | <u>^</u>  |
| Q                | <u>j</u>            | 砲                    |                                      |                            |                              |                   |                           |           |
| Search           | Hosts and Clusters  | VMs and<br>Templates | Datastores and<br>Datastore Clusters | Networking                 |                              |                   |                           |           |
| Administration   |                     |                      |                                      |                            |                              |                   |                           |           |
| 8                | 2                   |                      |                                      | P                          |                              |                   | V3                        | E         |
| Roles            | Sessions            | Licensing            | System Logs                          | vCenter Server<br>Settings | vCenter Solutions<br>Manager | Storage Providers | vCenter Service<br>Status |           |
| Management       |                     | /                    |                                      |                            |                              |                   |                           |           |
|                  |                     | 8                    |                                      | -                          | -                            |                   |                           |           |
| Scheduled Tasks  | Events              | Mans                 | Host Profiles                        | VM Storage                 | Customization                |                   |                           | +         |
| Recent Tasks     |                     |                      |                                      |                            | Name, Target or Sta          | tus contains: -   |                           | Clear ×   |
| Name             | Target              | Sta                  | tus Det                              | ails Initiated             | d by VCenter Ser             | ver Reques        | ted Start Ti 🔽 🛛 S        | tart Time |
| •                |                     |                      | III                                  |                            |                              |                   |                           | ۰.        |
| 🖉 Tasks 💇 Alar   | ms                  |                      |                                      |                            |                              |                   | NK                        | U\bakerI6 |

Click on VMs and Templates in this window to bring up a list.

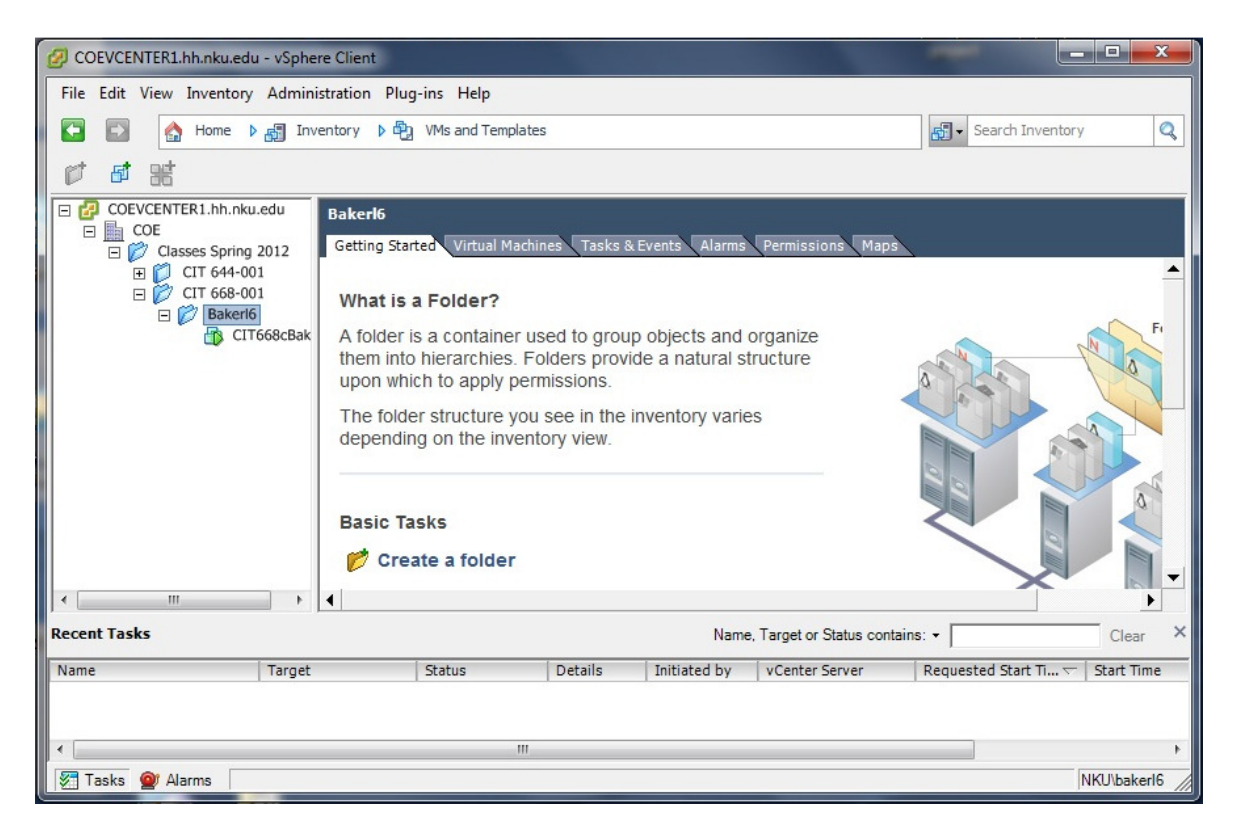

Expand folders as necessary and select your VM from the list.

| File Edit View Inventory Administration Plug-ins Help         Image: Search Inventory         Image: Search Inventory         Image: Search Inventory                                                                                                    |      |
|----------------------------------------------------------------------------------------------------|------|
| 🖸 🖸 🔥 Home 🕨 📲 Inventory 🕨 🖓 VMs and Templates                                                                                                    |      |
|                                                                                                    | Q    |
|                                                                                                    |      |
| COEVCENTER1.hh.nku.edu<br>COE<br>COE<br>COE<br>COE<br>CIT 668-08 Aker16<br>Getting Started Summary Resource Allocation Performance Tasks & Events Alarms Console Permissions<br>CIT 644-001<br>CIT 668-001<br>What is a Virtual Machine?                                                                                                    | 14 1 |
| A virtual machine is a software computer that, like a physical computer, runs an operating system and applications. An operating system installed on a virtual machine is called a guest operating system.<br>Because every virtual machine is an isolated computing environment, you can use virtual machines as desktop or workstation environments, as testing environments, or to consolidate server applications.<br>In vCenter Server, virtual machines run on hosts or | rtu  |
| clusters. The same host can run many virtual machines.                                                                                                    | -    |
| <                                                                                                    | •    |
| Recent Tasks Name, Target or Status contains:                                                                                                    | ×    |
| Name Target Status Details Initiated by vCenter Server Requested Start Ti \(\name Start T)                                                                                                    | me   |
|                                                                                                    |      |
| NKI lihak                                                                                                    | erl6 |

Start your VM by clicking yes on the reboot pop-up.

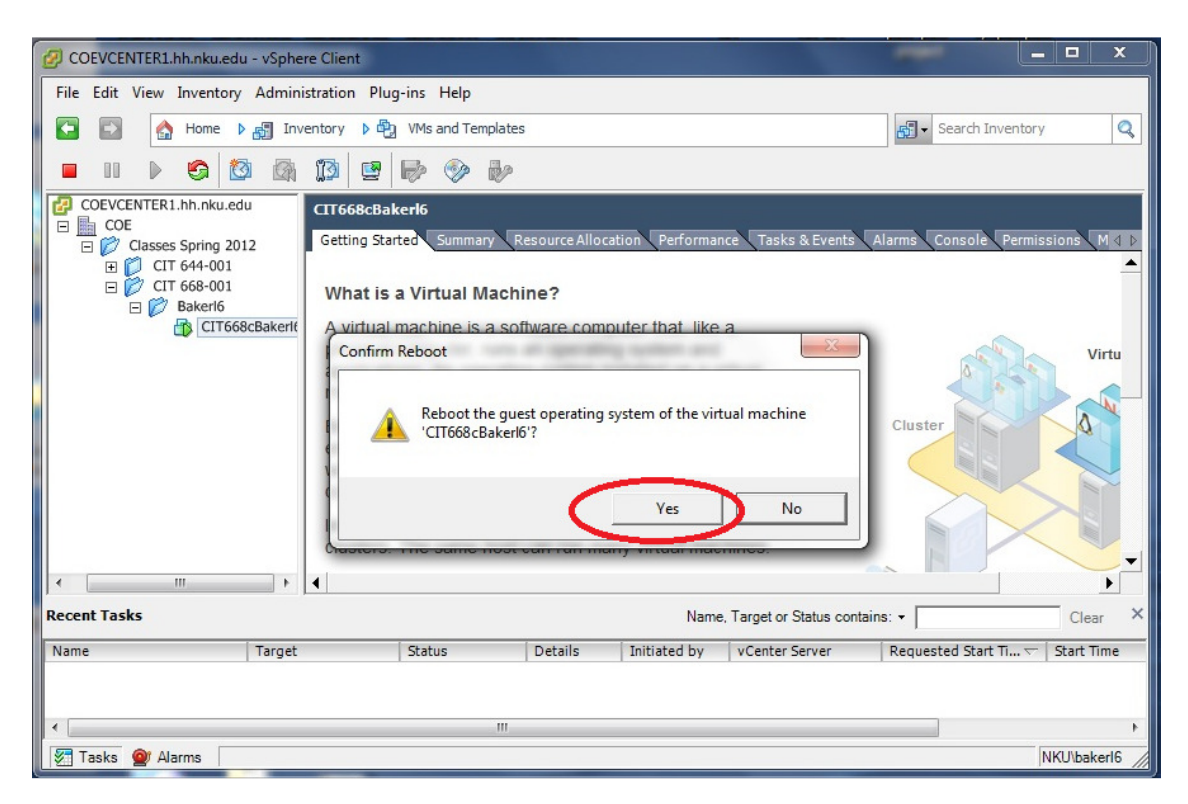

The Summary tab will show the status and resources used by your machine. It will also list the IP address of your machine, which you can use to access your VM directly without vSphere if it is running an ssh server or web server. The root password appears in the Annotations section of the Summary tab.

| CIT668c                                                                                                    | Bakerl6                                                               |                                                                                         |                |                  |                 |               |            |                    |              |                            |       |   |
|----------------------------------------------------------------------------------------------------|-----------------------------------------------------------------------|-----------------------------------------------------------------------------------------|----------------|------------------|-----------------|---------------|------------|--------------------|--------------|----------------------------|-------|---|
| Getting                                                                                                    | Starte Summa                                                          | ary Resource Allocat                                                                    | ion Performanc | e Tasks & Events | Alarms          | onsole Permis | sions Maps |                    |              |                            |       |   |
| VMware<br>IP Addr                                                                                                    | e Tools:<br>esses:                                                    | Running (Current<br>10.2.56                                                             | )<br>View      | All Used Stora   | Storage:<br>ge: |               | 1          | 8.34 GB<br>8.34 GB |              |                            |       | ^ |
| DNS Na                                                                                                    | me:                                                                   | CIT668cBakerl6                                                                          |                | Storage          | /               | Status        | Drive Type | •                  |              |                            |       |   |
| EVC Mo                                                                                                    | de:                                                                   | N/A                                                                                     |                | Network          |                 | Туре          |            | Sta                |              |                            |       |   |
| State:<br>Host:<br>Active<br>vSphere                                                                                                   | Tasks:<br>e HA Protection:                                            | Powered On N/A                                                                          |                | •                | m               |               |            | Þ                  |              |                            |       |   |
| Comma<br>SI<br>SI<br>Comma<br>Ri<br>Comma<br>Ri<br>Comma<br>Si<br>Si<br>Si<br>Si<br>Si<br>Si<br>Si<br>Si<br>Si<br>Si<br>Si<br>Si<br>Si | ands<br>hut Down Guest<br>estart Guest<br>dit Settings<br>pen Console |                                                                                         |                |                  |                 |               |            |                    |              |                            |       | m |
| Annota                                                                                                    | tions                                                                 |                                                                                         |                | 14               |                 |               |            |                    |              |                            |       |   |
| Notes:                                                                                                    | Class<br>Semo<br>VM N<br>Profi<br>Pass                                | s: CIT 668-001<br>ester: Spring 2012<br>Name: CIT668cBakerl6<br>essentiation<br>word: ٤ |                |                  |                 |               |            | 7                  |              |                            |       |   |
|                                                                                                    |                                                                       |                                                                                         |                |                  |                 |               |            |                    | Name, Ta     | rget or Status contains: - | Clear | 3 |
|                                                                                                    | Status                                                                | Details                                                                                 | Initiated by   | vCenter Server   | Requeste        | ed Start Ti 🖙 | Start Time | Cor                | mpleted Time |                            |       |   |

The Console tab provides a graphical console through which you can login to your VM and use it.

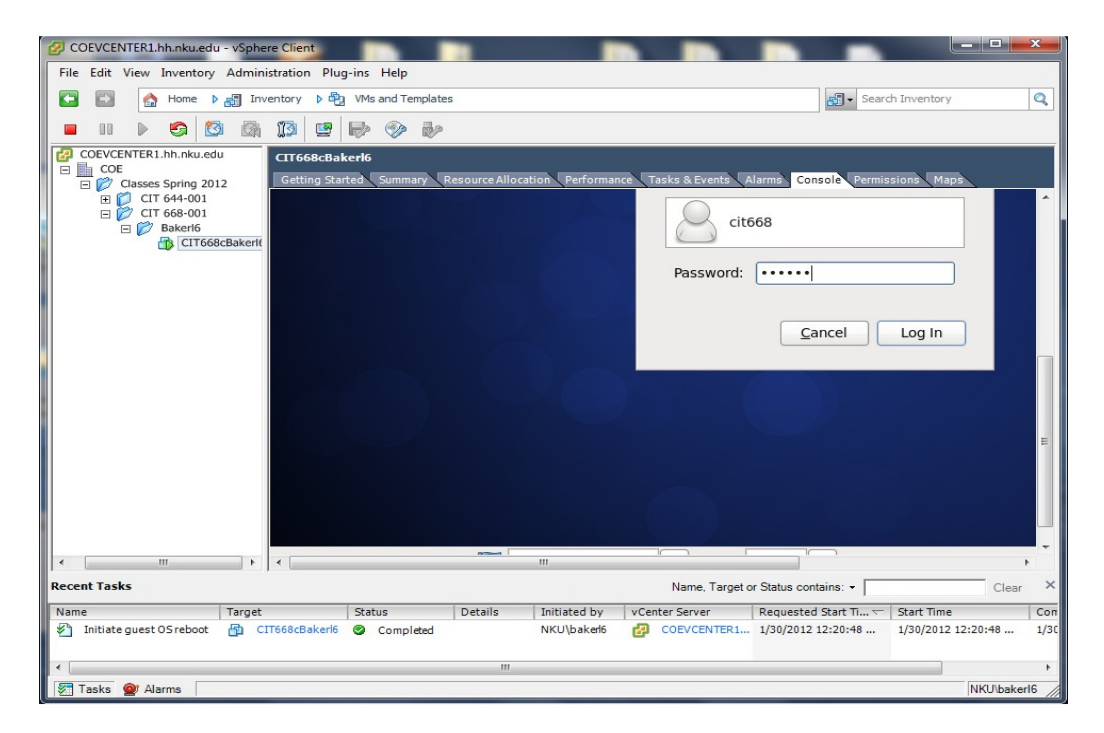

In the example below, the user is already logged in and has started a Gnome Terminal application, in which the ifconfig command was just executed.

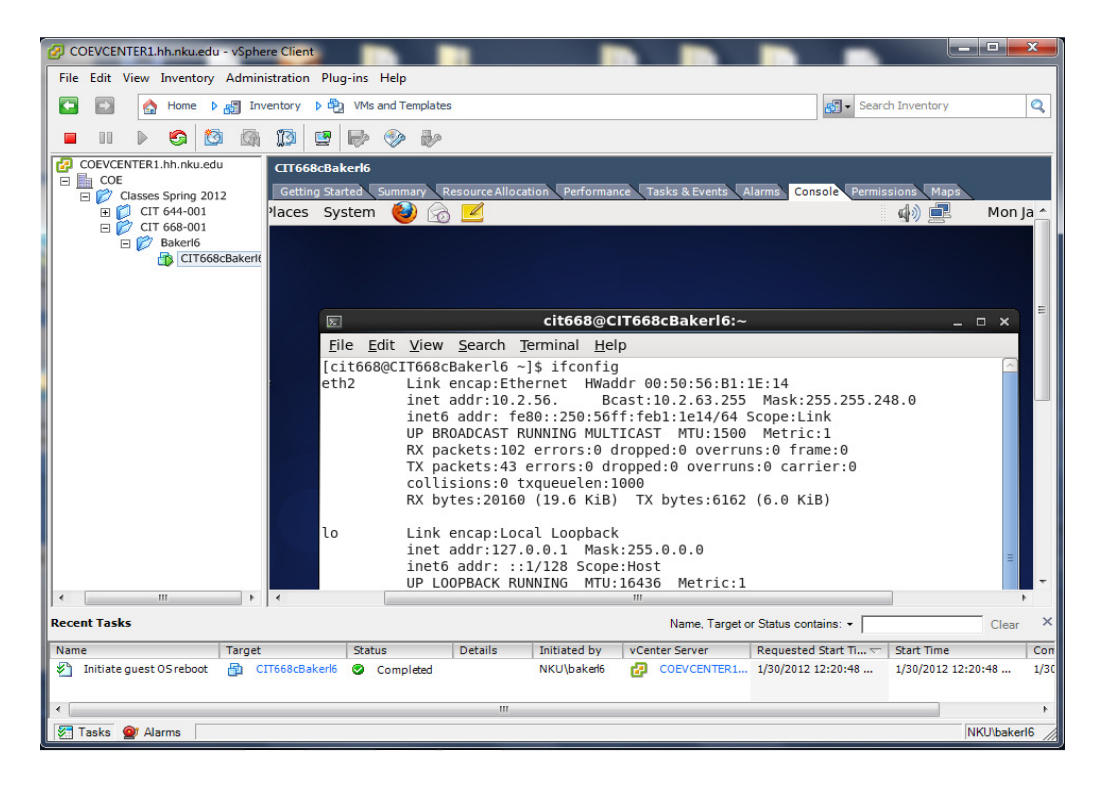

To access the VM via ssh (recommended), open the Putty client and enter the IP address of your VM.

| ategory:                                            |                                                         |                   |  |  |  |  |
|-----------------------------------------------------|---------------------------------------------------------|-------------------|--|--|--|--|
| - Session                                           | Basic options for your PuTTY session                    |                   |  |  |  |  |
|                                                     | Specify the destination you want to connect to          |                   |  |  |  |  |
| - Teminal                                           | Host Name (or IP address)                               | Port              |  |  |  |  |
| Bell                                                | 10.2.56                                                 | 22                |  |  |  |  |
| Features                                            | Connection type:<br>Raw Telnet Rlogin SSH Serial        |                   |  |  |  |  |
| Appearance<br>Behaviour<br>Translation<br>Selection | Load, save or delete a stored session<br>Saved Sessions |                   |  |  |  |  |
| Colours                                             | Default Settings                                        | Load              |  |  |  |  |
| Data<br>Proxy<br>Telnet                             | kosh.nku.edu                                            | Save Delete       |  |  |  |  |
| SSH                                                 | Close window on exit:<br>◎ Always ◎ Never ◎ O           | nly on clean exit |  |  |  |  |
| About                                               | Open                                                    | Cancel            |  |  |  |  |

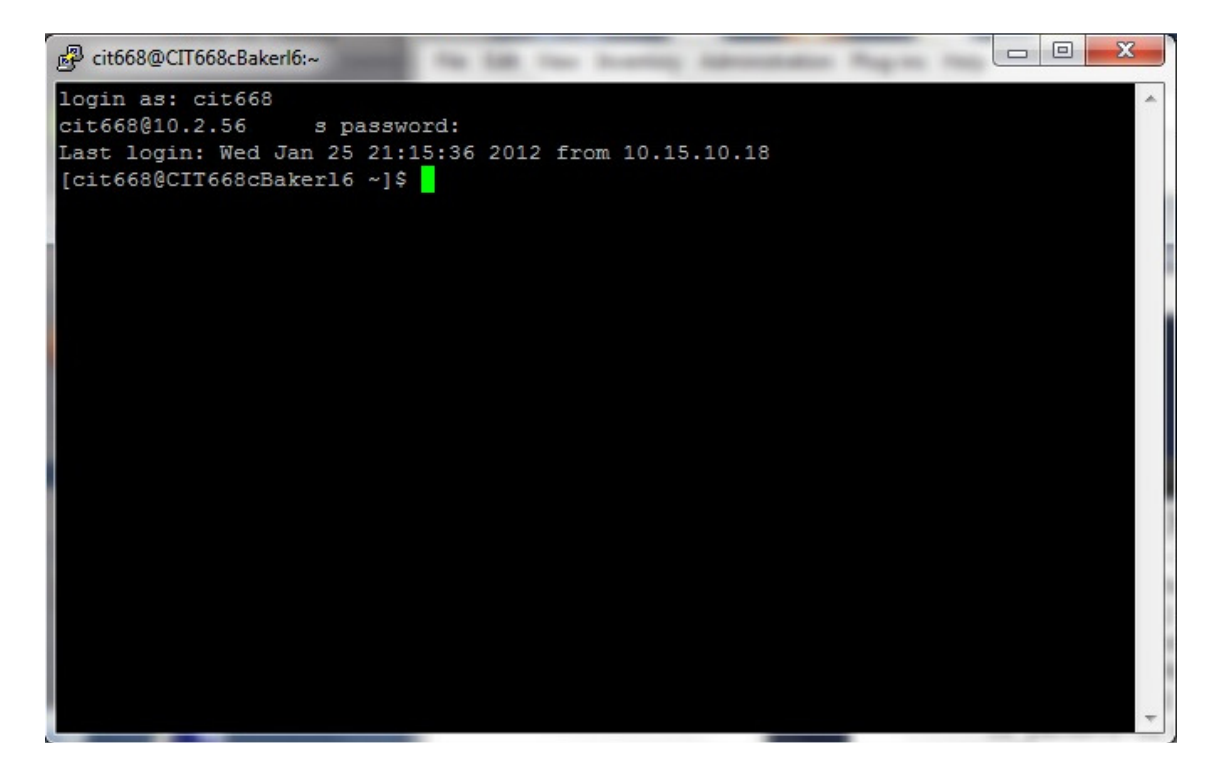

Please shut down your VM when you are finished.

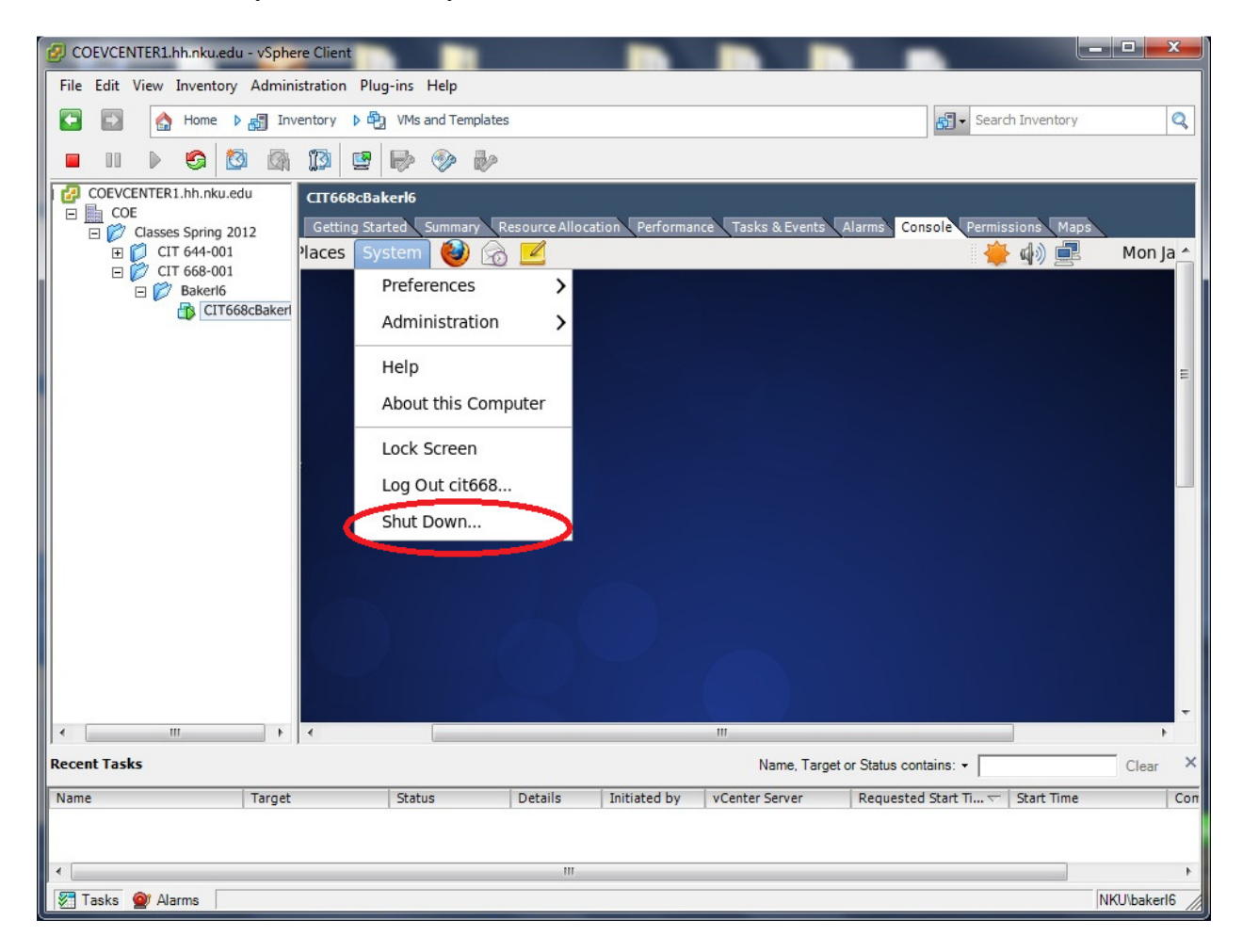